## 場所を登録する(登録ポイント)

## 登録ポイントの情報は、万一に備えて別売のSDメモリーカードにバックアップ(控え)を **とっておくことをお奨めします**。(100~103ページ)

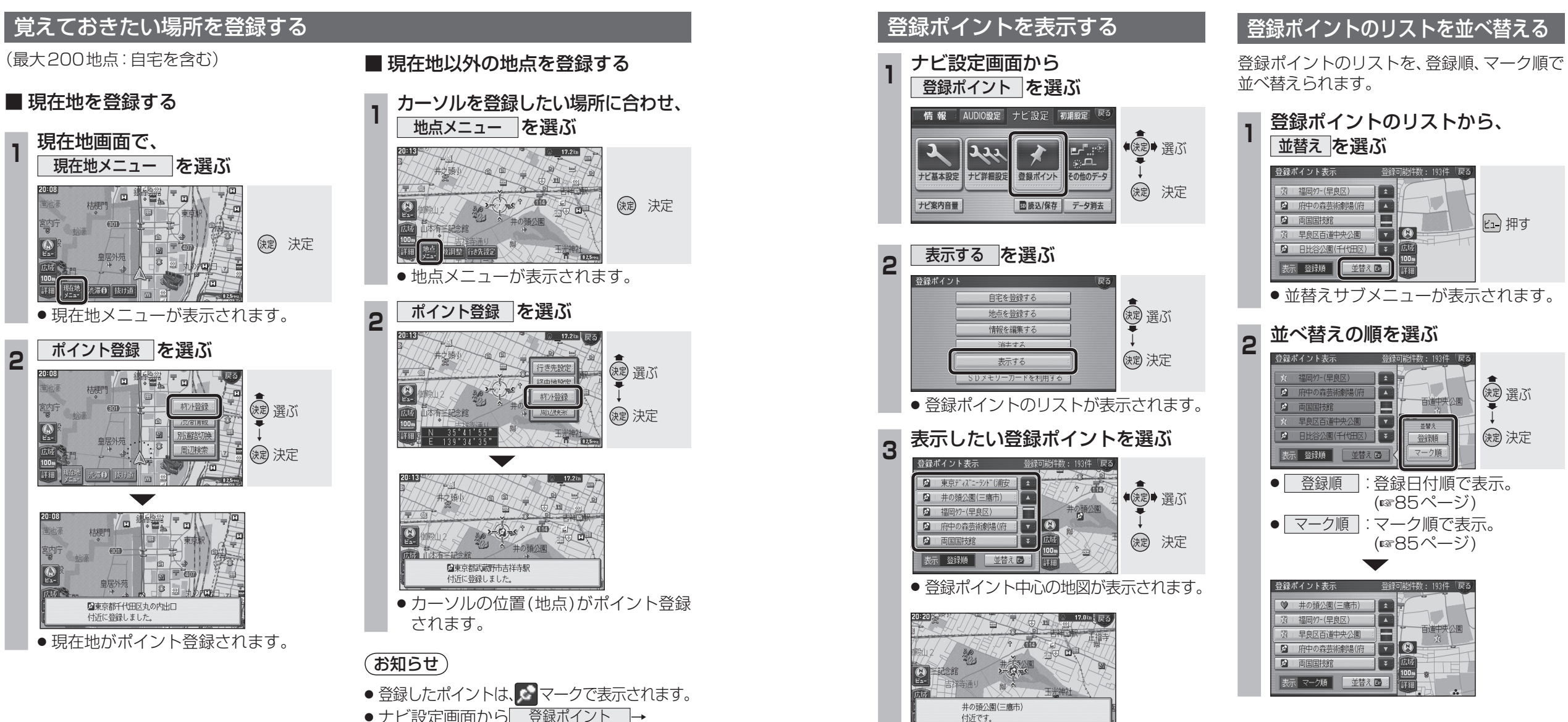

- ナビ設定画面から 登録ポイント → 地点を登録するでも登録できます。
- ●住所や名称は、付近の別の名称を表示する 場合があります。

20:08

室内方

広域

20:08

宮内庁

E1-

20:08

朝方

彭心豪

2